## 별첨 3 2022년 신임관리자과정(경채) 사전 안내

# 2022년 제67기 신임관리자과정(경채) 등록 안내

 '신임관리자과정(경채)'은 국가공무원인재개발원의 대표 교육과정으로 5급 민간경력자 일괄채용시험 합격자를 대상으로 하는 기본교육과정입니다.
 신임 사무관에게 필요한 공직가치·자세, 직무 전문성, 공직 리더십 함양을 위한 체계적인 교육을 진행합니다.

### □ 교육과정 개요

- (대 상) 5급 민간경력자 일괄채용시험 합격자로서 신규임용 예정자
- (일 정) '22. 2. 14.(월) ~ 4. 15.(금) / 9주
- (방 식) 실시간 온라인 + 집합교육(진천 예정)
   ※ 코로나19 상황에 따라 일정/방식 변동 가능, 주차별 세부 계획 등은 추후 공지

### 🗆 교육생 등록

- (방 법) 인터넷 등록('나라배움터'홈페이지) ※ [붙임] 참고
- (기 간) '22. 1. 1.(토) ~ 1. 10.(월)

※ 등록기간 내 등록하지 않는 경우, 입교 의사가 없는 것으로 간주될 수 있음

### □ 예비 공무원으로서의 품위유지

- 채용후보자는 공무원 신분이 아니며, 기본교육인 신임관리자과정
   수료 후 시보공무원으로 임용될 예정
- 입교 전이라도 품위에 어긋나는 행동을 하지 않도록 특별히 주의
  - 채용후보자가 임용 대기기간 또는 교육기간 중 품위를 손상하는
     행위를 한 경우, 채용후보자 자격이 박탈될 수 있음을 유의

#### <국가공무원법>

제39조(채용후보자의 임용절차) ③ 채용후보자가 다음 각 호의 어느 하나에 해당하면 채용후보자 로서의 자격을 잃는다.

- 2. 제50조에 따른 시보공무원이 될 자에 대한 교육훈련에 따르지 아니한 경우
- 훈련성적이 나쁘거나 본인의 귀책사유로 교육훈련을 계속 받을 수 없게 되는 등 공무원으로서 직무를 수행하기 곤란하다고 판단되는 경우

#### <공무원 임용령>

제14조(채용후보자의 자격상실) 채용후보자가 다음 각 호의 어느 하나에 해당하는 경우에는 법 제39조제3항에 따라 채용후보자로서의 자격을 상실한다.

- 2. 채용후보자로서 받아야 하는 교육훈련에 응하지 아니한 경우
- 3. 채용후보자로서 받은 교육훈련 성적이 수료 점수에 미달하는 경우
- 채용후보자 교육훈련 중 질병, 병역 복무 또는 그 밖에 교육훈련을 계속할 수 없는 불가피한
   사정 외의 사유로 퇴학처분을 받은 경우
- 채용후보자로서 품위를 크게 손상하는 행위를 함으로써 공무원으로서 직무를 수행하기 곤란 하다고 인정되는 경우
- 법 또는 법에 따른 명령을 위반하여 중징계(파면, 해임, 강등 또는 정직을 말한다) 사유에 해당하는 비위(非違)를 저지른 경우
- 7. 법 또는 법에 따른 명령을 위반하여 경징계(감봉 또는 견책을 말한다) 사유에 해당하는 비위를2회 이상 저지른 경우

### □ 참고사항

 ○ 세부내용은 변경될 수 있으며, 교육일정·장소 및 사전학습 등에 관한 확정내용은 추후 '나라배움터'에 공지<sup>\*</sup> ('22. 1. 17. 예정)

※ 확인방법 : 나라배움터 → 나의 강의실 → 나의 학습공간 → 신임관리자과정(경채) → 공지사항

- '나라배움터' 회원등록 후 연락처 등이 변경된 경우, 즉시 회원정보
   수정 후 신규자교육과로 유선통보 바람
- (문 의) 국가공무원인재개발원 신규자교육과(043-931-6321, 6331)

# 붙임 교육생 등록방법 및 공지사항 확인 방법

## □ 교육생 등록방법(나라배움터 회원가입)

① '나라배움터' 홈페이지(<u>http://e-learning.nhi.go.kr</u>) 접속
 ② 상단 '로그인' → '회원가입' 클릭

| f y 🖬                                      |                                                                                         |                                                                                                    | <u>ह</u> न्ध                                                                                    | 학습지원 누리집안내지도 :                                        | 커뮤니티                                                                     |
|--------------------------------------------|-----------------------------------------------------------------------------------------|----------------------------------------------------------------------------------------------------|-------------------------------------------------------------------------------------------------|-------------------------------------------------------|--------------------------------------------------------------------------|
| LF5FHKSEF                                  | 국가공무원 나의 강의실<br>인제개발원                                                                   | 정규과정 비정규과정                                                                                                    | 테마과정 나라배움!                                                                                      |                                                       | € ENG                                                                    |
| ·····································      |                                                                                         | ・<br>(人生)<br>(会生<br>(多生)<br>(多生)<br>(多生)                                                                                                    | <u>적극행정 성</u><br>청) 응급상황이야! 119 불레" 할 때<br>영상) 대한민국 공무원이라면! 소형<br>영상) 나같은 경험 다들 한 번씩 9          | ·<br>성공 스토리<br>그 119대원분들을 모셨습니다<br>성 보고 힘내!<br>XN 않아? |                                                                          |
| 3 개 이공<br>학습하시고<br>2만원 상당                  | 21 부르고!<br>누르고!<br>추첨을 통해 50분에게<br>당 <u>의 기프티콘</u> 을 보내드립니                              |                                                                                                    | 상 <sup>· · · · · · · · · · · · · · · · · · · </sup>                                             | 11 11 11 11 11 11 11 11 11 11 11 11 11                |                                                                          |
|                                            | <b>바로가기 메뉴 전급</b><br>Quick Menu 국가인재원집합과정                                               | 문         C           집합과정인계이라님         마이크로라님         어핵                                                                                                   | ়) িিিি ≸ <i>STEP</i><br>রবা∆ মৃমখ স্থ্যধ্যয়≌গ্রণায়                                           | К-МООС                                                |                                                                          |
| eerstand.                                  |                                                                                         |                                                                                                    |                                                                                                 |                                                       |                                                                          |
| -/러비바운터<br>국가공무원인재개발원                      | 검색어를 입력해주세요                                                                             | 검색                                                                                                    | 로그인 회원가입 학습지원 누리                                                                                | 접안내지도 ENGLISH f 🔽                                     |                                                                          |
| 가장무원인제개발원<br>나의 강의실                        | 김색어를 입력해주세요<br>정규과정                                                                     | <sup>검색</sup><br>비정규과정                                                                                                    | 로그인 회원가입 핵습지원 누리<br>공동활용기관                                                                      | 김안내지도 (ENGLISH) (f) 🕑                                 |                                                                          |
| 가경구원인제 개포원<br>국가공구원인제 개포원<br>나의 강의실<br>로그인 | 검색어를 입력해주세요<br>정규과정<br>· 공무원 학습자료가<br>나라배운터 로그인(<br>공동활용기관 학습자는 각 7<br>기존 주민번호 0<br>아이미 | 김색         비정규과정         한곳에, 나라배움터에 오         매는 아이디 또는 인증서인증 방식이 있습         기관 학습사이트와 동일한 아이디와 비밀란         아이디 사용자는 새로운 아이디 계정을 발한         디로그인       인증서 | 로그인 회원가입 학습지원 누리<br>공동활용기관<br>2년 것을 환영합니다.<br>니다.(두가지 중 선택)<br>번호로 로그인하실 수 있습니다.<br>글 반으셔야 합니다. | 22만서로 (ENGLISH) (주) (오<br>나라배움터<br>(유 > 로그인           | QUICK<br>MENU         교         도용말         용기사광         문》         자중문는 |

③ 약관동의 : 이용약관, 개인정보 수집안내 및 동의, 주민등록 번호의 처리안내, 개인정보의 제3자 상호 제공에 관한 사항 등 확인 후 '동의하기' 클릭

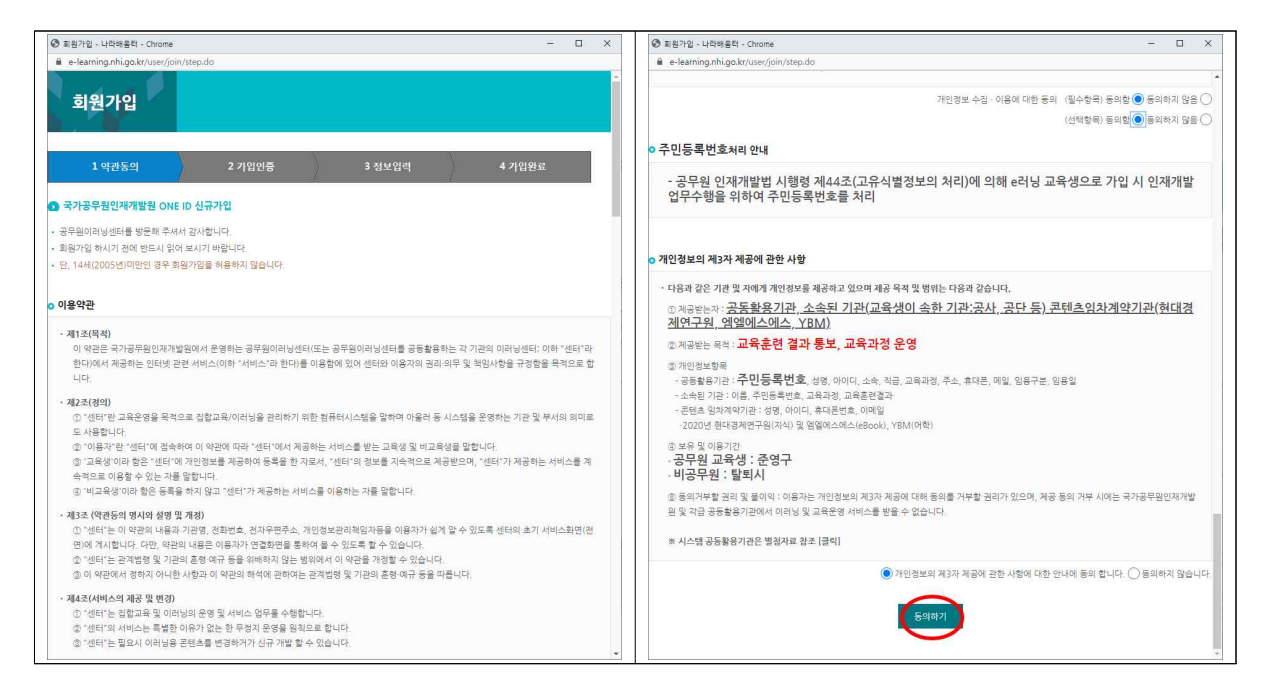

④ 가입인증 : 회원구분란에서 <u>'공무원' 선택</u> 후 이름/주민번호 입력

| 1 약관동의     | 2 가입인                           | 년중                             | 3 정보입력 | > .  | 4 가입 <del>완</del> 료 |
|------------|---------------------------------|--------------------------------|--------|------|---------------------|
| 🕑 국가공무원인재기 | 개발원 ONE ID 신규가입                 |                                |        |      |                     |
| 회원구분       | ●공무원)>민간인                       |                                |        |      |                     |
|            | 주민번호 인증                         | 이메일 인증                         | 아이핀    | 인 인증 |                     |
|            | • 이름과 주민등록번호를<br>• 이미 등록된 회원인지를 | 입력해 주시기 바랍니디<br>를 먼저 체크하게 됩니다. | ŀ.     |      |                     |
|            | 이름                              |                                |        | 확인   |                     |
|            | ● 내국인 ○ 외국인                     |                                |        |      |                     |

5 **정보입력** : 아래 <기재요령> 참고하여 각 항목 입력

| 1.00785-01           |                                                 |         |                                                                                      |  |  |
|----------------------|-------------------------------------------------|---------|--------------------------------------------------------------------------------------|--|--|
| 1 약간중의<br>국가공무원인재개발원 | 옥 가진업왕 3 정보 전역 속 가진 전도<br>원 ONE ID 선금가입         | 내 관심분야  | 관심분야를 설정하면 나라바움터, 지식Q&A, OER에서 보다 정확한 맞춤형 추천 서비스를 제공받을 수 있<br><b>등록된 관심분야가 없습니다.</b> |  |  |
| 로그인 정보               | +표시는 필수 사항입니다                                   |         | <b>키워드로 찾기</b> 카테고리로 찾기                                                              |  |  |
| *아이디                 | D중덕체크 영문+숫자 포함 6자리 이상(특수문자 제외)                  |         | 분야감색                                                                                 |  |  |
| •신규 비밀번호             | 명문+숫자+특수문자( !, @, \$, -, ( ), _)각각 필히 포함 9~20자리 |         | 키워드 검색결과가 없습니다.                                                                      |  |  |
| •신규 비밀번호 확인          | 비밀번호를 다시 입력하여 주십시오. (#은 7일)                     |         | 추권 관심분야<br>                                                                          |  |  |
| 개인 정보                |                                                 | 관심문야 찾기 |                                                                                      |  |  |
| • 성명                 | +분인 실명이 아닐경우 상사학습인경시간에 불이막이 생길 수 있습니다.          |         |                                                                                      |  |  |
| 직강전화                 |                                                 |         |                                                                                      |  |  |
| <mark>-</mark> 연락처 1 | - · · · · · · · · · · · · · · · · · · ·         |         |                                                                                      |  |  |
| •연락처 2               | · 이미일선택 · ·                                     | o 기타 정보 |                                                                                      |  |  |
| 소속 정보                |                                                 | 설문수신 여부 | ● 수신 ○ 거부                                                                            |  |  |
| *기 <b></b>           | · 가관이 검색되지 않는 경우 기타 를 선택해 주세요.                  | 메일수신 여부 | ● 수신 ○ 거부                                                                            |  |  |
| 부서                   |                                                 |         |                                                                                      |  |  |
| 직위                   |                                                 | ○ 부가서비스 |                                                                                      |  |  |
| •직급                  | 경색 *작급이 검색되지 않는 경우 기타 를 선택해 주세요.                | 별명 설정   | · 사용 · 비사용 · · · · · · · · · · · · · · · · · · ·                                     |  |  |
| 관객                   | - গ্রহ্ম - 🗸                                    |         | * 별명설정시 나라해올터 전체 서비스에 적용됩니다.                                                         |  |  |
| •임용구분                | - 선택 · 🗸                                        |         | 회명등록 취소                                                                              |  |  |
| 임용말                  | * 0 ) 20080101                                  |         |                                                                                      |  |  |
| 위로승진명                | Si21-2 22101 Dist fair conserver                |         |                                                                                      |  |  |

<기재요령>

- 1. 아이디 : 희망하는 아이디 입력 후 중복체크
- 2. 비밀번호/확인 : 규정에 부합하는 비밀번호 입력 후 확인
- 3. 성명 : 본인의 실명 입력
- 4. 연락처1 : 본인의 휴대전화 번호 입력 ※ 교육운영안내를 위하여 정확하게 입력
- 5. 연락처2 : 본인의 이메일 주소 입력
- 6. 기관 : '검색' 버튼 클릭 후 <u>'인사혁신처'</u> 선택
  ※ 검색조건을 '부처명'으로 설정 후 검색
- 7. 직급: '검색' 버튼 클릭 후 <u>'채용후보자'</u> 선택
   ※ 검색조건을 '직급명'으로 설정 후 검색
- 8. 임용구분 : '5급경채' 선택
- 9. 설문·메일 수신 : 교육안내를 위해 반드시 '수신' 선택
  ※ 부서명, 직위, 임용일은 추후 정식임용 후 입력

⑥ **가입완료**(교육생 등록완료)

## □ 나라배움터 공지사항 확인방법

나라배움터 로그인 후 '나의 강의실'을 클릭합니다.
 (집합)신임관리자과정(경채)(67기) 재생 모양 단추를 클릭합니다.

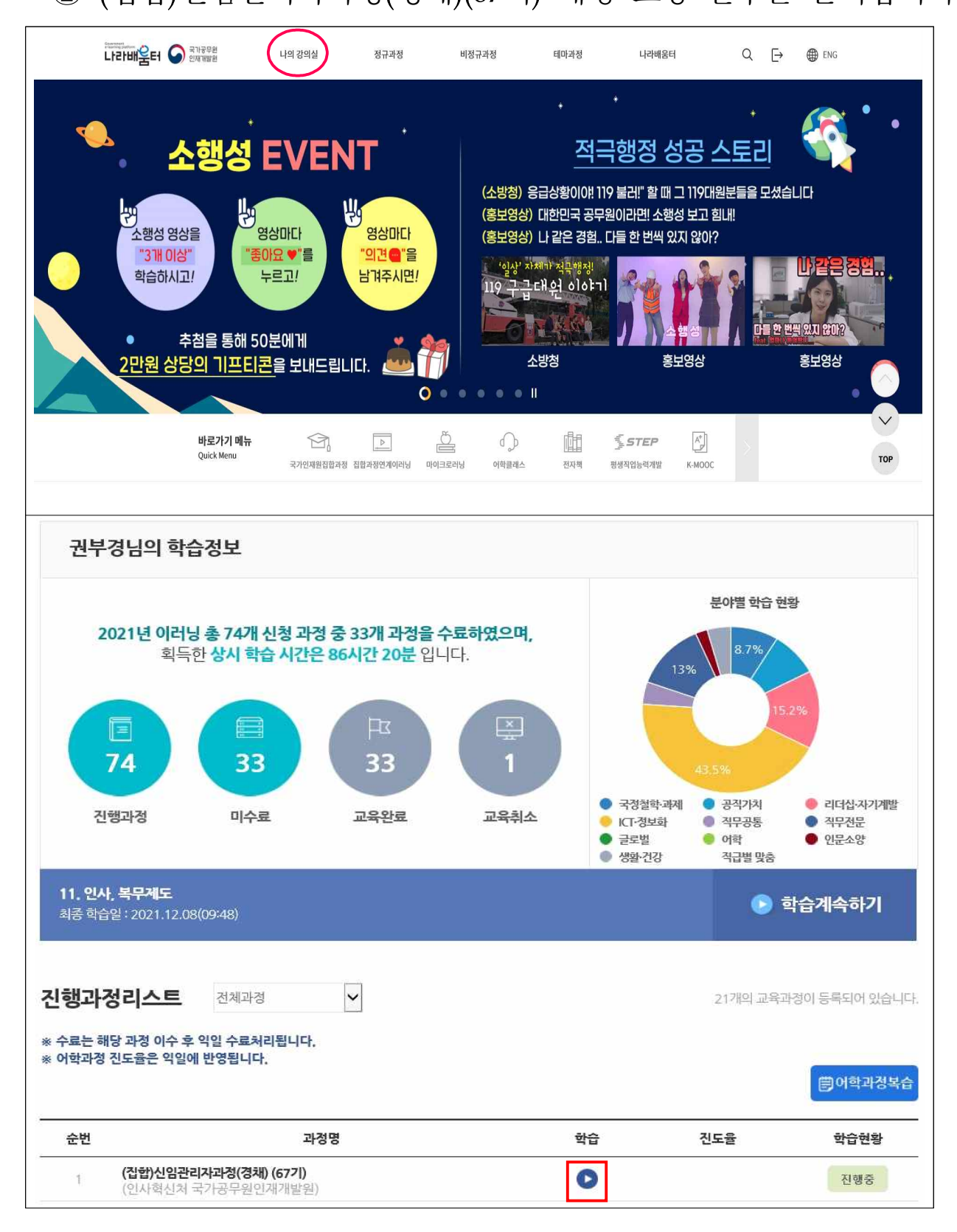

## ③ '공지사항'버튼을 클릭하여 공지사항을 확인할 수 있습니다.

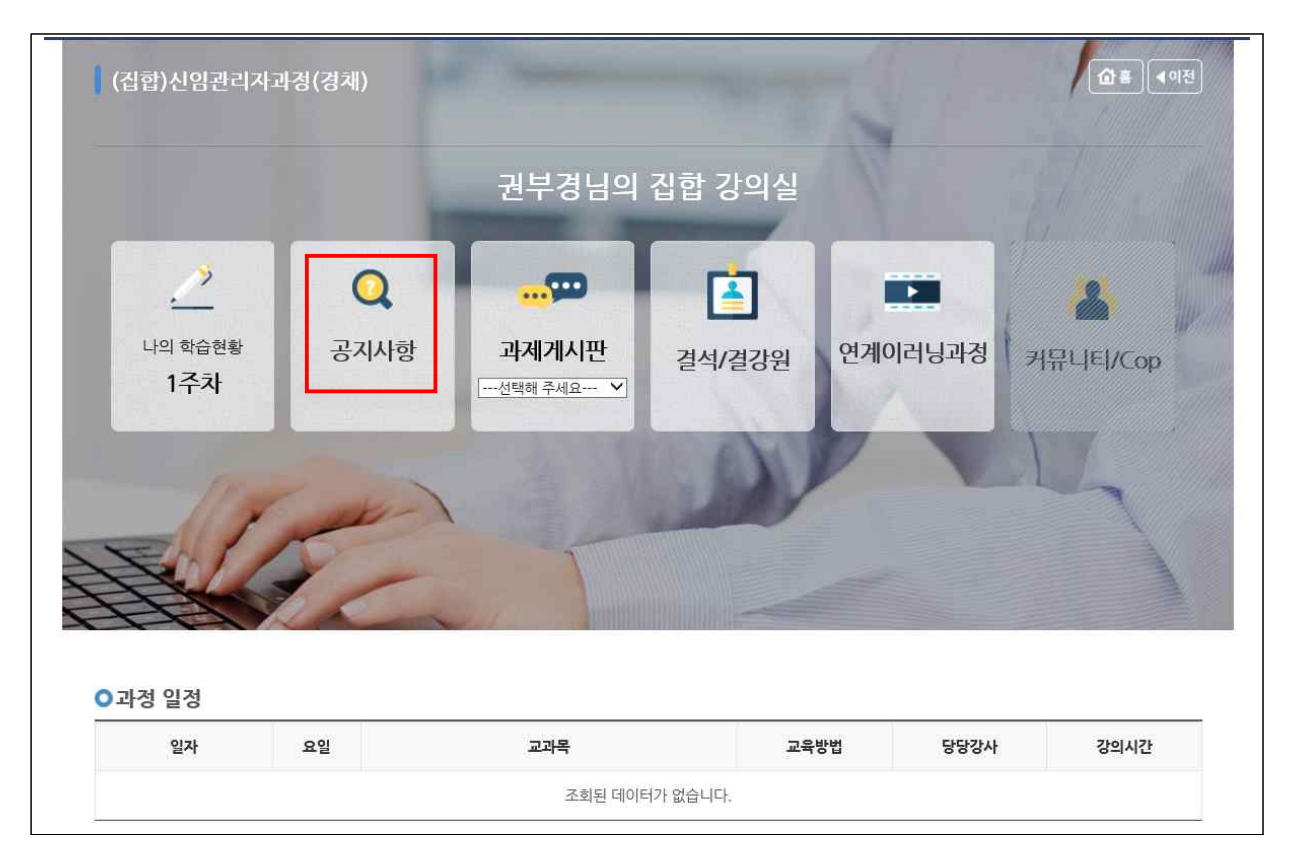